### - Active Directory einrichten. (Primärer Domain-Controller)

Hier mal eine Kurzanleitung, wie man einen Windows Server 2025 zu einem Primären Domain-Controller einrichtet, ohne GUI.

Ja - Ich weiß - Es gibt viele, viele Meinungen dazu wie man das eine oder das andere anders machen kann. Fängt alleine schon bei dem Domänen-Namen an. Mit .local - oder ohne oder mit der Internet Domäne .de etc...

#### Feste IP-Adresse vergeben

Nach der Installation von Windows Server 2025 gebe ich diesem erst einmal eine feste IP-Adresse. Hier in dem Beispiel 192.168.43.150. Dazu ermittel ich erst mal den Index der Netzwerkkarte.

> Get-NetAdapter | Format-List

Zurück bekommt man den dann Index. Hier in dem Beispiel die 3.

: 3

InterfaceIndex

Jetzt setze ich den Server auf die IP-Adresse: 192.168.43.150 und den Standardgateway: 192.168.43.2 auf dem vorher ermittelten InterfaceIndex 3

> New-NetIPAddress -InterfaceIndex 3 -IPAddress 192.168.43.150 `
-AddressFamily IPv4 -PrefixLength 24 -DefaultGateway 192.168.43.2

### Rolle AD-Domain-Services installieren und aktivieren.

> Install-WindowsFeature -Name AD-Domain-Services -IncludeManagementTools

Nach der Installation können wir den DC-Controller dann final einrichten. Hierzu speichern wir uns erst wir erst mal ein DSRM-Passwort in eine Variable. **Hinweis:** Das DSRM Passwort ist nicht das Passwort vom Administrator. Aus Sicherheitsgründen sollte auch ein anderes vergeben werden. Das DSRM-Passwort wird nur im Wiederherstellungsmodus oder für Sicherungszwecke für Active Directory (AD) verwendet!

> \$dsrm = ConvertTo-SecureString "MeinPasswort" -asplaintext -force

Nun erstellen wir hier in den Beispiel die Domäne myNet.work. Dazu in einem Texteditor die Zeilen so anpassen wie man es benötigt und in der Powershell rein kopieren.

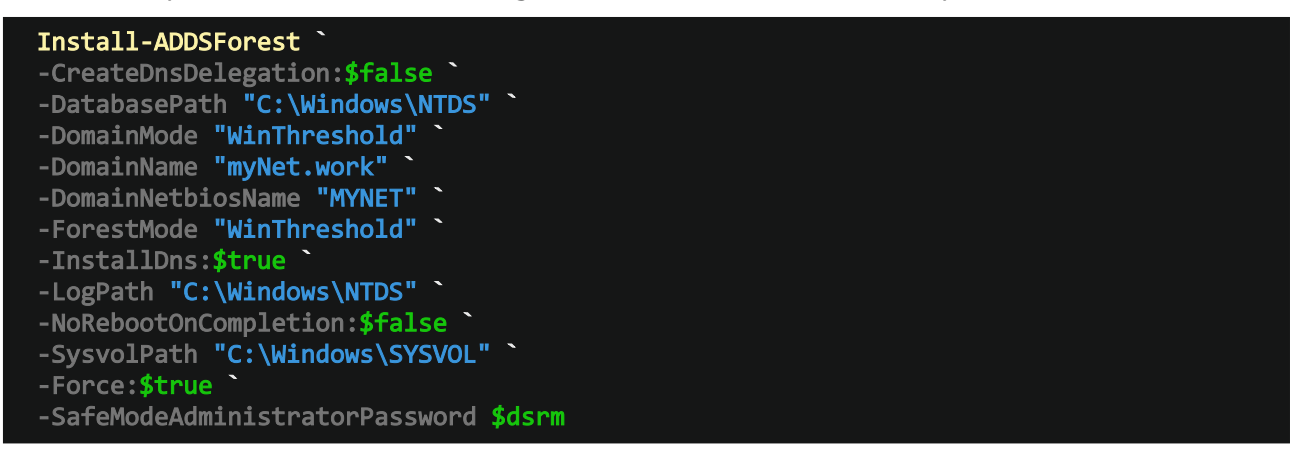

Jetzt wird quasi der Server zu einem primären Domänencontroller hochgestuft. Der Server wird dann automatisch neu gestartet. Der erste Start kann ein Weilchen dauern. (Sollte Powershell die Befehle nicht kennen, so muss man vorher die diese hinzufügen:)

> Import-Module ADDSDeployment

### - DNS einrichten

Jetzt installieren wir uns noch die DNS-Features, damit wir die DNS-Einstellungen auch alle bearbeiten können.

#### > Install-WindowsFeature DNS

Jetzt kann es nach der Installation gut sein, dass hier als DNS-Server die IPv6 Loopback Adresse ::1 angezeigt wird. Die ist vergleichbar mit der IPv4 Adresse: 127.0.0.1.

Bevor wir also uns eine eigen IP-Adresse für den DNS verteilen, lösche ich erst einmal alle Einträge um auf Nummer sicher zu gehen:

> Set-DnsClientServerAddress -InterfaceIndex 3 -ResetServerAddresses

Da der Server als DNS-Server fungiert, vergebe ich diesem auch die vorher festgelegten IP-Adrese 192.168.43.150. Da ich schon weiß, das ich einen Backup-Domänen Controller installiere, so gebe ich als zweit-DNS-Adresse auch gleich mit: 192.168.43.160. Dieser kann natürlich weggelassen werden, falls man diesen nicht benötigt.

> Set-DnsClientServerAddress -InterfaceIndex 3 `
-ServerAddresses ("192.168.43.150", "192.168.43.160")

Ich könnte jetzt alle Dienste manuell neu starten, aber ich starte einfach einmal neu.

> shutdown /r /t 0

### Zeit auflösen / PDC-Emulator.

Da ich später noch einen Backup-Domain-Controller installiere, sollte die Zeit immer korrekt sein. Generell mache ich diesen Schritt immer, da dieser sehr wichtig ist, das alle Geräte immer die selbe Zeit haben sollten.

Hier mal wichtig, da man meistens in der produktiven Umgebung andere Firewall-Lösungen hat, den UDP Port 123 frei zu geben. In der Windows Firewall ist das in der Regel nicht nötig. Sollte es doch Probleme geben, dann mal hier die beiden Befehle zum freigeben:

```
> New-NetFirewallRule -DisplayName "Zeitserver Rein UDP" -Direction Inbound `
-Protocol UDP -LocalPort 123 -Action Allow
> New-NetFirewallRule -DisplayName "Zeitserver Raus UDP" -Direction Outbound `
-Protocol UDP -LocalPort 123 -Action Allow
```

Jetzt geben wir unserm PDC mal einen externen Zeitserver zum synchronisieren.

> w32tm /config /update /manualpeerlist:pool.ntp.org /syncfromflags:MANUAL /reliable:YES

Jetzt geben wir zwei Befehle ein, es erneut upzudaten und zu synchronisieren.

```
> w32tm /config /update
> w32tm /resync
```

#### **DNS konfigurieren.**

Ab jetzt können wir einen Client an die Domäne anbinden, der dann mit den Remote Server Administration Tools kurz RSAT zugreifen können.

Wie man einen Windows-Client in die Domäne bringt und die RSAT Tools installiert und einrichtet, habe ich im Anhang noch separat beschrieben.

Mit einer grafischen Oberfläche lässt sich es einfach komfortabler konfigurieren.

## - DNS einrichten

| Verbindung mit DNS-Server herstellen X                             | Auf dem Clinet kann man jetzt über den<br>Server-Manager > Tools oder über das |
|--------------------------------------------------------------------|--------------------------------------------------------------------------------|
| Der Windows-DNS-Server wird ausgeführt auf:                        | Programm Menü Windows-Tools auf das                                            |
| O Diesem Computer                                                  | DNS-Tool zugreifen. Hier wählt man dann                                        |
| O Folgendem Computer:                                              | einfach den Servernamen um die Konfiguration                                   |
| Serv25                                                             | durchzuführen.                                                                 |
|                                                                    |                                                                                |
| Verbindung mit dem angegebenen Computer jetzt herstellen           |                                                                                |
|                                                                    |                                                                                |
|                                                                    |                                                                                |
|                                                                    |                                                                                |
| DNS     DNS     DNS     Serv25     DNS-Server konfigurieren        | Damit die Namen/IP-Adressen auch<br>außerhalb unserer Zone myNet.work          |
| Eigenschaften i                                                    | dio Anfragon weitergoleitet werden                                             |
|                                                                    | Dazu erstellen wir einen forwarder                                             |
|                                                                    | Daza erstellen wir einen forwarder.                                            |
| Debugprotokollierung Ereignisprotokollierung Überwachen Sicherheit | Mit der rechten Maustaste auf den                                              |
| Schnittstellen Weiterleitungen Erweitert Stammhinweise             | DNS Server / Eigenschaften.                                                    |
|                                                                    | , j                                                                            |
| 102 100 42 100                                                     | Unter Weiterleitung steht jetzt bei mir                                        |
| 192.166.43.160 <autosung hicht="" möglich=""></autosung>           | die IP-Adresse meines Backup-Domain-                                           |
| Stammhinweise verwenden, wenn keine Bearbeiten                     | Controllers. Hier fügen wir aber noch                                          |
|                                                                    | die Standard-Gateway Adresse hinzu.                                            |
| OK Abbrechen Übernehmen Hilfe                                      |                                                                                |
|                                                                    | In vielen Fällen und kleineren                                                 |

Netzwerken wird gerne die DNS Adresse von dem Router / fritz!Box (Beispiel 192.168.178.1) genommen. Hier ändere ich jetzt die Weiterleitung auf meinem Gateway 192.168.43.2

| P-Adresse                                                                      | Vollqualifizierter Domän | Überprüft | Löschen   |
|--------------------------------------------------------------------------------|--------------------------|-----------|-----------|
| <hier klicken,="" td="" ur<=""><td>n IP</td><td></td><td>Nach ober</td></hier> | n IP                     |           | Nach ober |
| 192.168.43.2                                                                   |                          |           |           |
|                                                                                |                          |           |           |

### Forward-Lookup-Zone

Wenn man den DNS-Service installiert, so konfiguriert das System in der Regel automatisch eine Forward-Lookup Zone. Hier wird ein angefragter Name in eine IP-Adresse aufgelöst.

| - | DNS                                     | _msdcs.myNet.work |
|---|-----------------------------------------|-------------------|
| ~ | Serv25                                  | myNet.work        |
|   | > 🧮 Zwischengespeicherte Lookupvorgänge |                   |
|   | > 📔 Forward-Lookupzonen                 |                   |
|   |                                         |                   |

Sollten keine Einträge vorhanden sein, so erstellt man sich hier eine neue Zone. Mit der rechten Maustaste auf Forward-Lookupzone > Neue Zone...

| 2 | DNS             |                |              |   |
|---|-----------------|----------------|--------------|---|
| ~ | Serv25          |                |              |   |
|   | > 📋 Zwischenge  | speicherte Loo | okupvorgänge |   |
|   | > 📔 Forward-Lo  | okupzonen      |              |   |
|   | > 🧮 Reverse-Loo | kupzonen       | Neue Zone    |   |
|   | Vertrauensn     | inkte          |              | 2 |

### - DNS einrichten

| Zone in Active Directory speiche<br>Domänencontroller eingerichtet                                                                                                    | ern (DNS-Server muss als schreibbarer<br>sein)                                                                                                    |
|----------------------------------------------------------------------------------------------------|----------------------------------------------------------------------------------------------------|
|                                                                                                    | < Zurück Weiter > N Abbrecher                                                                                                    |
| Wie sollen Zonendaten repliziert w                                                                                                    | erden?                                                                                                    |
| <ul> <li>Auf allen DNS-Servern, die auf<br/>werden: myNet.work</li> </ul>                                                                                                    | Domänencontrollern in der Gesamtstruktur ausgeführt                                                                                                    |
| <ul> <li>Auf allen DNS-Servern, die auf<br/>werden: myNet.work</li> </ul>                                                                                                    | Domänencontrollern in dieser Domäne ausgeführt                                                                                                    |
| <ul> <li>Auf allen Domänencontrollern ir<br/>myNet.work</li> </ul>                                                                                                    | n dieser Domäne (Windows 2000-Kompatibilität):                                                                                                    |
| O Auf allen Domänencontroller, di werden:                                                                                                    | e im Bereich dieser Verzeichnispartition angegeben                                                                                                    |
|                                                                                                    |                                                                                                    |
|                                                                                                    |                                                                                                    |
| Der Zonenname bestimmt den Teil o<br>autorisierend ist. Normalerweise wi                                                                                                    | des DNS-Namespaces, für den dieser Server<br>rd der Firmendomänenname (wie z. B. "microsoft.com"<br>(wie z. B. "peuezope microsoft.com") verwendet. Der                                                                                                    |
| Der Zonenname bestimmt den Teil o<br>autorisierend ist. Normalerweise wi<br>oder ein Teil des Domänennamens<br>Zonenname ist nicht der Name des                                                                                                    | des DNS-Namespaces, für den dieser Server<br>rd der Firmendomänenname (wie z. B. "microsoft.com"<br>(wie z. B. "neuezone.microsoft.com") verwendet. Der<br>DNS-Servers.                                                                                                    |
| Der Zonenname bestimmt den Teil (<br>autorisierend ist, Normalerweise wi<br>oder ein Teil des Domänennamens i<br>Zonenname ist nicht der Name des<br>Zonenname:                                                                                                    | des DNS-Namespaces, für den dieser Server<br>rd der Firmendomänenname (wie z. B. "microsoft.com"<br>(wie z. B. "neuezone.microsoft.com") verwendet. Der<br>DNS-Servers.                                                                                                    |
| Der Zonenname bestimmt den Teil o<br>autorisierend ist. Normalerweise wi<br>oder ein Teil des Domänennamens i<br>Zonenname ist nicht der Name des<br>Zonenname:<br>myNet.work                                                                                                    | des DNS-Namespaces, für den dieser Server<br>rd der Firmendomänenname (wie z. B. "microsoft.com"<br>(wie z. B. "neuezone.microsoft.com") verwendet. Der<br>DNS-Servers.                                                                                                    |
| Der Zonenname bestimmt den Teil (<br>autorisierend ist, Normalerweise wi<br>oder ein Teil des Domänennamens<br>Zonenname ist nicht der Name des<br>Zonenname:<br>myNet.work                                                                                                    | des DNS-Namespaces, für den dieser Server<br>rd der Firmendomänenname (wie z. B. "microsoft.com"<br>(wie z. B. "neuezone.microsoft.com") verwendet. Der<br>DNS-Servers.<br>< Zurück Weiter ><br>Abbrecher                                                                                                   |
| Der Zonenname bestimmt den Teil (<br>autorisierend ist. Normalerweise wi<br>oder ein Teil des Domänennamens<br>Zonenname ist nicht der Name des<br>Zonenname:<br>myNet.work                                                                                                    | des DNS-Namespaces, für den dieser Server<br>rd der Firmendomänenname (wie z. B. "microsoft.com"<br>(wie z. B. "neuezone.microsoft.com") verwendet. Der<br>DNS-Servers.<br>< Zurück Weiter > Abbrecher<br>ONS-Clientcomputern, sich zu registrieren und die<br>nisch mit einem DNS-Server bei Änderungen zu |
| Der Zonenname bestimmt den Teil (<br>autorisierend ist. Normalerweise wi<br>oder ein Teil des Domänennamens i<br>Zonenname ist nicht der Name des<br>Zonenname:<br>myNet.work<br>Dynamische Updates ermöglichen D<br>eigenen Ressourceneinträge dynar<br>aktualisieren.                                     | des DNS-Namespaces, für den dieser Server<br>rd der Firmendomänenname (wie z. B. "microsoft.com"<br>(wie z. B. "neuezone.microsoft.com") verwendet. Der<br>DNS-Servers.                                                                                                    |
| Der Zonenname bestimmt den Teil (<br>autorisierend ist. Normalerweise wi<br>oder ein Teil des Domänennamens :<br>Zonenname ist nicht der Name des<br>Zonenname:<br>myNet.work<br>Dynamische Updates ermöglichen D<br>eigenen Ressourceneinträge dynar<br>aktualisieren.<br>Bestimmen Sie den Typ des dynami | des DNS-Namespaces, für den dieser Server<br>rd der Firmendomänenname (wie z. B. "microsoft.com")<br>(wie z. B. "neuezone.microsoft.com") verwendet. Der<br>DNS-Servers.                                                                                                    |

Wir wollen die Zone ja auf dem aktuellen Server - hier Primäre Zone - erstellen.

Hier sollte die DNS Änderungen noch nicht über die Gruppenrichtlinien gesperrt worden sein.

In unserem Beispiel haben wir jetzt nur einen Firmensitz und wollen eh den DNS-Server auch nur für diesen verwenden.

Daher nehmen wir hier nicht die Gesamtstruktur, sondern "nur" unsere Domäne.

Und hoffentlich auch kein NT oder 2000 Netzwerk mehr.

Hier geben wir jetzt unsern Domänen-Namen ein. Man kann diesen auch anders benennen, aber hier würde ich den Domänen-Namen eingeben.

Im produktiven Bereich, sollten hier keine unsicheren Updates zugelassen werden.

Das manuell Update ist für eine fortgeschrittene Methode, was ich hier jetzt erst mal außen vor lasse. Und das war es dann auch schon. Nur noch Fertig stellen.

### **Revers-Lookup-Zone**

Auch hier gehen die Meinungen auseinander. Soll man auch einen IP-Adresse zu Hostnamen Auflösung machen. Warum nicht? Okay. In einem rein internen Netzwerk ist es wohl nicht notwendig. Aber in Hinblick auf Authentifizierungen (Kerberos) oder diverse Netzwerktools ist es schon von Vorteil.

Das Einrichten einer Revers-Lookup-Zone ist fast identisch wie vorher auch. Mit der rechten Maustaste auf Reverse-Lookupzone > Neue Zone...

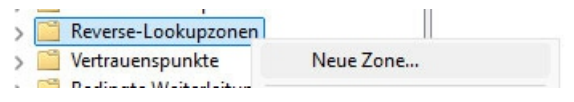

# - DNS einrichten

| Wählen Sie den Zonentyp aus, den Sie erstellen möchten: <ul> <li>Primäre Zone</li> </ul>                                                                                                    | Auch hier. Wir wollen die Zone ja<br>auf dem aktuellen Server - hier<br>Primäre Zone - erstellen.                                                                                                    |
|----------------------------------------------------------------------------------------------------|----------------------------------------------------------------------------------------------------|
| <ul> <li>Zone in Active Directory speichern (DNS-Server muss als schre<br/>Domänencontroller eingerichtet sein)</li> </ul>                                                                                                    | Hier sollte die DNS Änderungen<br>noch nicht über die Gruppen-<br>richtlinien gesperrt worden sein                                                                                                    |
| < Zurück We                                                                                                    | Abbrechen                                                                                                    |
| Wie sollen Zonendaten repliziert werden?                                                                                                    | Wie vorher das selbe Spiel.                                                                                                    |
| <ul> <li>Auf allen DNS-Servern, die auf Domänencontrollern in der Geswerden: myNet.work</li> </ul>                                                                                                    | Wir nehmen hier auch "nur"                                                                                                    |
| • Auf allen DNS-Servern, die auf Domänencontrollern in dieser I<br>werden: myNet.work                                                                                                    | ne ausgeführt unsere Domäne.                                                                                                    |
| O Auf allen Domänencontrollern in dieser Domäne (Windows 200<br>myNet.work                                                                                                    | mpatibilität):                                                                                                    |
| <ul> <li>Auf allen Domänencontroller, die im Bereich dieser Verzeichnis<br/>werden:</li> </ul>                                                                                                    | tion angegeben                                                                                                    |
|                                                                                                    | ~                                                                                                    |
| < Zurück W                                                                                                    | > Abbrechen                                                                                                    |
| Legen Sie fest, ob Sie eine Reverse-Lookupzone für IPv4- oder IF<br>möchten.<br>IPv4 Reverse-Lookupzone<br>IPv6 Reverse-Lookupzone                                                                                                    | dressen erstellen IPv4 Adresse die Zone einrichten.                                                                                                    |
| < Zurück We                                                                                                    | Abbrechen                                                                                                    |
| Geben Sie die Netzwerk-ID oder den Namen der Reverse-Lookupz<br>Netzwerk-ID:<br>192 .168 .43<br>Die Netzwerk-ID ist der Teil der IP-Adresse, der dieser Zone a<br>Netzwerk-ID in ihrer normalen Reihenfolge (nicht umgekehrt)<br>Wenn Sie eine Null in der Netzwerk-ID verwenden, wird diese<br>angezeigt. Beispiel: Netzwerk-ID 10 erstellt Zone 10.in-addr.at<br>10.0 erstellt Zone 0.10.in-addr.arpa.<br>Name der Reverse-Lookupzone:<br>43.168.192.in-addr.arpa | an.Da die Revers-Lookup-Zone für<br>ganze Netzwerk zuständig ist,<br>werden nur die ersten drei Oktette<br>benötigt, da das letzte Oktett ja<br>variable für die Clients ist.nennamen<br>ind Netzwerk-IDDie Anzeige wird dann auch<br>Revers angezeigt.<br>Passt irgendwie. |
| < Zurück We                                                                                                    | Abbrechen                                                                                                    |
| Dynamische Updates ermöglichen DNS-Clientcomputern, sich zu r<br>eigenen Ressourceneinträge dynamisch mit einem DNS-Server be<br>aktualisieren.                                                                                                    | Auch hier wieder - Nur sichere<br>Updates wenn das System<br>produktiv eingesetzt wird.                                                                                                    |
| Bestimmen Sie den Typ des dynamischen Updates, der verwende<br>Nur sichere dynamische Updates zulassen (für Active Director                                                                                                    | ofohlen) Dann ist es schon erledigt.                                                                                                    |

# - Einen Client an die Domäne anbinden. (Beispiel Windows 11)

Hier mal eine Kurzanleitung, wie man einen Windows Client an eine Active Directory (AD) einbindet. Als Beispiel habe ich hier mal ein Windows 11 Professional den ich WClient01 genannt habe.

| igenschaften von Internetprotokoll, \                                                                                     | /ersion 4 (TCP/IPv4)                                                                                  | Damit der Client den<br>findet, braucht dieser | Windows Server auch<br>die korrekte |
|----------------------------------------------------------------------------------------------------|----------------------------------------------------------------------------------------------------|------------------------------------------------|-------------------------------------|
| Allgemein Alternative Konfiguration                                                                                       |                                                                                                    | DNS-Serveradresse. I                           | n den IPv4                          |
| IP-Einstellungen können automatisch zu<br>Netzwerk diese Funktion unterstützt. W<br>Netzwerkadministrator, um die geeigne | igewiesen werden, wenn das<br>/enden Sie sich andernfalls an den<br>ten IP-Einstellungen zu beziehen. | Einstellungen der Netz<br>diese einfach ein.   | zwerkkarte geben wir                |
| <ul> <li>IP-Adresse automatisch beziehen</li> </ul>                                                                       |                                                                                                    | Da ich einen Backup-I                          | Domain-Controller                   |
|                                                                                                    |                                                                                                    | verwende, gibt es mer                          | Zwei Divo-Auressen.                 |
| IP-Adresse:                                                                                                    |                                                                                                    | Auch vergebe ich kein                          | e feste IP-Adresse.                 |
| Subnetzmaske:                                                                                                    | · · ·                                                                                                 | da der Server auch als                         | s DHCP-Server fungiert              |
| Standardgateway:                                                                                                    | • • •                                                                                                 | und die Adressen selb                          | st verteilt.                        |
| ODNS-Serveradresse automatisch b                                                                                          | eziehen                                                                                               | In der Suche einfach                           |                                     |
| O Folgende DNS-Serveradressen ve                                                                                          | rwenden:                                                                                              | mal sys eingeben.                              |                                     |
| Bevorzugter DNS-Server:                                                                                                   | 192.168.43.150                                                                                        | Hier sollte man den                            | systemsteuerung                     |
| Alternativer DNS-Server:                                                                                                  | 192.168.43.160                                                                                        | finden. Dort dann                              | 7uletzt verwendet                   |
| Einstellungen beim Beenden über                                                                                           | prüfen                                                                                                | Domäne oder                                    | Luicizi vermendet                   |
|                                                                                                    | Erweitert                                                                                             | Arbeitsgruppe wählen.                          | 🛒 System 📐                          |
|                                                                                                    | OK Abbrechen                                                                                          |                                                | Domäne oder Arbeitsgruppe           |

Unter dem Reiter Computernamen geht man dann einfach auf die Schaltfläche Ändern... Hinweis: Man braucht seinen Computer vorher nicht umzubenennen und neu zu starten. Das kann man auch während dem Domänenbeitritt in einem Rutsch machen. Beim nächsten Fenster ggf. Computername und den Namen der Domäne eingeben.

| Systemeigenschaften                                                                    |                                                                                      | ×   | Ändern des Computernamens bzw. der Domäne 🛛 🗙                                                                                                    |
|----------------------------------------------------------------------------------------|--------------------------------------------------------------------------------------|-----|----------------------------------------------------------------------------------------------------|
| Computername Hardware En<br>Folgende Information<br>im Netzwerk verwen                 | weitert Computerschutz Remote<br>nen werden zum Identifizieren des Computers<br>det. |     | Sie können den Namen und die Mitgliedschaft des Computers<br>ändem. Änderungen wirken sich möglicherweise auf den Zugriff<br>auf Netzwerkressourcen aus. |
| Computerbeschreibung:                                                                  |                                                                                      |     | Computername:                                                                                                    |
| compaterbeserreibung.                                                                  | 1<br>7                                                                               |     | WClient01                                                                                                    |
| Vollständiger Computername:                                                            | Zum Beispiel: Spielcomputer oder<br>"Heikes Computer"<br>WClient01                   |     | Vollständiger Computername:<br>WClient01                                                                                                    |
| Arbeitsgruppe:                                                                         | WORKGROUP                                                                            |     | Weitere                                                                                                    |
| Klicken Sie auf "Netzwerk-ID",                                                         | um einer Domäne Netzwerk-ID                                                          |     | Mitglied von                                                                                                    |
| oder einer Arbeitsgruppe mithilfe<br>beizutreten.                                      | e eines Assistenten                                                                  |     | O Domäne:                                                                                                    |
| Klicken Sie auf "Åndem", um d<br>umzubenennen oder dessen D<br>Arbeitsgruppe zu ändem. | liesen Computer<br>omäne oder                                                        |     | myNet.work O Arbeitsgruppe: WORKGROUP OK N Abbrechen                                                                                                    |
|                                                                                        | OK Abbrechen Übernehm                                                                | ien | Wenn alles korrekt ist, wird nur noch<br>der Administrator und Passwort vom<br>Server abgefragt.                                                         |
|                                                                                        |                                                                                      |     | $\blacksquare$ Ändern des Computernamens bzw. der Do $\qquad \times$                                                                                     |
|                                                                                        |                                                                                      |     | Willkommen in der Domäne myNet.work.                                                                                                    |
|                                                                                        |                                                                                      |     | OK                                                                                                    |

# Windows Server 2025 - Remote Server Administration Tools . (Beispiel Windows 11)

#### features ~ Alle Dokumente Web Fi Apps Höchste Übereinstimmung **Optionale** Features 田 Systemeinstellungen

| System > Optionale Features                                     |          | Dort einfach<br>eingeben, ur<br>angezeigt. H<br>die man ben |
|-----------------------------------------------------------------|----------|-------------------------------------------------------------|
| Optionales Feature hinzufügen  Features a                       | inzeigen | ich natürlich<br>die Tools für<br>Aber auch D<br>Wenn man a |
| Optionales reacure ninzulugen                                   |          | leider etwas                                                |
| RSAT                                                            |          | Fertig install                                              |
| 21 Features gefunden                                            |          | Server-Mana<br>Verwalten >                                  |
| Verwalten Tools Ansicht Hilfe                                   |          |                                                             |
| Rollen und Features hinzufügen<br>Rollen und Features entfernen |          |                                                             |
| Server hinzufügen                                               |          |                                                             |
| Active Directory DNS Importieren                                | Ausg     | gewählt                                                     |
| Standort: 🗰 myNet 🕨 🕝                                           | Co       | mputer                                                      |
| Betriebssystem: Alle 🗸                                          | Ser      | MYNET.WORK (1)<br>v25                                       |
| Name (CN): Serv                                                 |          |                                                             |
| Suche starten                                                   |          |                                                             |
| Name Betriebssystem                                             |          |                                                             |
| Serv25 Windows Server 2025 Standard                             | •        |                                                             |
|                                                                 |          |                                                             |
| 1 Computer gefunden                                             | 1 Co     | mputer ausgewählt                                           |
| 1 Computer gefunden                                             | 1 Co     | mputer ausgewählt                                           |

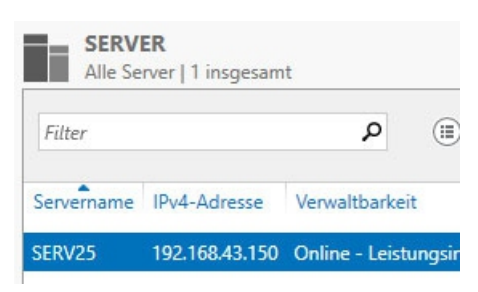

Natürlich wäre es sehr mühsam die ganze Konfiguration am Windows-Server über die Powershell zu machen. Natürlich ist das auch möglich, aber das macht in der Regel "fast" niemand.

Wenn wir einen Client an die Domäne angebunden haben, so installiert man die RSA-Tools.

Man sucht in Windows einfach mal ,features' und wählt dann die optionalen Features.

fach den Suchfilter auf RSAT n, und schon werden einige gt. Hier wählt man diejenige aus benötigt. Unabdingbar würde rlich den Server-Manager und s für Active Directory... nennen. ich DNS, Gruppenrichtlinien etc. nan alle installiert, so braucht es twas länger. Warum auch immer.

nstalliert, kann man dann den Manager starten und über en > Server hinzufügen den hinzufügen. (genialer Satz)

Abbrechen